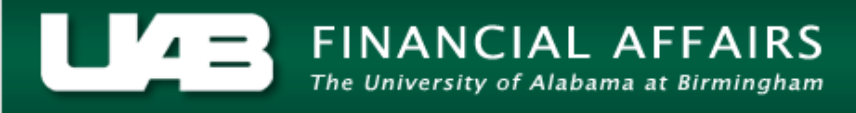

Detailed budget, actual, and commitment information can be reviewed by task by using the **TASK STATUS** button. Invoice detail can also be reviewed through this option.

- ビオン 🧉 UABGA Default Current Period GA-NOV-2005 Tot - Cst Bgt Ovr Bgt % Cmplt PTD - Act Cost Project Name ITD - Act Cost Commit Amt Available Bal 1 R01 HL08081 475850 229427 1861 244562 230 48 • Events Invoices Commitments Project Resource Status Task Status
- 1. From the **PROJECT STATUS** window, click on the **TASK STATUS** button.

This window contains an overview of information related to specific Tasks. To see more summary task status information for this project, scroll to the right using the scroll bar at the bottom of this window.

| O Ta | 🖸 Task Status (UAB Operating Unit) - 300005 विवेवविवेवविवेवविवेवविवेवविवेवविवेवविव |             |               |                |               |               |          |         |     |   |
|------|------------------------------------------------------------------------------------|-------------|---------------|----------------|---------------|---------------|----------|---------|-----|---|
| é    | UABGA                                                                              | Default 🛛 📐 |               |                |               |               |          |         |     |   |
|      | Task                                                                               | Task Name   | Tot - Cst Bgt | ITD - Act Cost | Commit Amt    | Available Bal | % Cmplt  | Ovr Bgt | PTD |   |
|      | + 01                                                                               | Prime       | 427251        | 184993         | 1470          | 240789        | 43       |         |     | 4 |
|      | + 03                                                                               | Subcontract | 48599         | 48599          | 0             | 0             | 100      |         |     |   |
|      |                                                                                    |             |               |                |               |               |          |         |     |   |
|      |                                                                                    |             |               |                |               |               |          |         |     |   |
|      |                                                                                    |             |               |                |               |               |          |         |     | - |
| 7    |                                                                                    |             |               |                |               |               |          |         | D   |   |
|      |                                                                                    |             |               |                |               |               |          |         |     |   |
|      | Events                                                                             | <u>C</u> o  | mmitments     | Actuals        | Ta <u>s</u> k |               | Resource | Status  |     | ) |

A description of the fields listed in the **TASK STATUS** window is detailed below.

| TASK                        | Numbers (top- and sub-level) assigned to specific tasks within a project.                      |
|-----------------------------|------------------------------------------------------------------------------------------------|
| TASK NAME                   | Name tied to task number listed in previous field.                                             |
| Tot-Cst Bgt                 | Total cost budget for all awards tied to the task.                                             |
| ITD-ACT COST                | Inception-to-date total amount of actual dollars spent on task.                                |
| Сомміт Амт                  | Total amount of commitments for task.                                                          |
| AVAILABLE BAL               | Amount available to spend- Tot- Cost Bgt less ITD- Act Cost and Commit Amt                     |
| % CMPLT                     | Percent of task budget used.                                                                   |
| OVR BGT                     | If a "*" appears in this field, indicates that spending for this task exceeds budgeted amount. |
| PTD-ACT COST                | Period-to-date actuals spent for task.                                                         |
|                             |                                                                                                |
| ORIG COST BUDGET            | Amount of original budget prior to any revisions or extensions.                                |
| EVENTS (BUTTON)             | Not applicable.                                                                                |
| COMMITMENTS (BUTTON)        | Opens the Expenditure Item Details: Commitments window.                                        |
| ACTUALS (BUTTON)            | Opens the Expenditure Item Details: Actuals window.                                            |
| TASK (BUTTON)               | Opens the Task Information window.                                                             |
| RESOURCE STATUS<br>(BUTTON) | Opens the Resource Status window.                                                              |

To see more detail, expand the task numbers that have plus signs next to them.

2. Once the summary of task status information has been reviewed, double click in any field in the **TASK** column to expand it.

| 🗢 Ta     | ask Status (       | (UAB Operating Ui | nit) - 300005 🕬 |                |               |               |          |         | Ľ 7 | א ה |
|----------|--------------------|-------------------|-----------------|----------------|---------------|---------------|----------|---------|-----|-----|
| ø        | UABGA              | Default 💦         |                 |                |               |               |          |         | 5   | 2   |
|          | Task               | Task Name         | Tot - Cst Bgt   | ITD - Act Cost | Commit Amt    | Available Bal | % Cmplt  | Ovr Bgt | PTD |     |
| <b>7</b> | + 01               | Prime             | 427251          | 184993         | 1470          | 240789        | 43       |         |     | 8   |
|          | + 03               | Subcontract       | 48599           | 48599          | 0             | 0             | 100      |         |     |     |
| Ē        |                    |                   |                 |                |               |               |          |         |     |     |
|          |                    |                   |                 |                |               |               |          |         |     |     |
|          |                    |                   |                 |                |               |               |          |         |     |     |
|          | (                  |                   |                 |                |               |               |          |         | D   | ×.  |
|          |                    |                   |                 |                |               |               |          |         |     |     |
|          | Events Commitments |                   |                 | Actuals        | Ta <u>s</u> k |               | Resource | Status  |     |     |

3. Click on a sub-task (so that the field is highlighted in bright blue) for which more information is desired, and click on the **TASK** button.

| <mark>)</mark> Ta | isk Status ( | (UAB Operating Ur | nit) - 300005 🕬 |                |               |               |                  |         | 도기  | × |  |  |
|-------------------|--------------|-------------------|-----------------|----------------|---------------|---------------|------------------|---------|-----|---|--|--|
| đ                 | UABGA        | Default           |                 |                |               |               |                  |         |     |   |  |  |
|                   | Task         | Task Name         | Tot - Cst Bgt   | ITD - Act Cost | Commit Amt    | Available Bal | % Cmplt          | Ovr Bgt | PTD |   |  |  |
|                   | - 01         | Prime             | 427251          | 184993         | 1470          | 240789        | 43               |         |     |   |  |  |
|                   | 01.01        | 1 R01 HL08081     | 427251          | 184993         | 1470          | 240789        | 43               |         |     | I |  |  |
|                   | + 03         | Subcontract       | 48599           | 48599          | 0             | 0             | 100              |         |     |   |  |  |
|                   |              |                   |                 |                |               |               |                  |         |     |   |  |  |
|                   |              |                   |                 |                |               |               |                  |         | -   |   |  |  |
|                   | (            |                   |                 |                |               |               |                  |         |     |   |  |  |
|                   |              |                   |                 |                |               |               | _                |         |     |   |  |  |
|                   | Events       | Co                | mmitments       | Actuals        | Ta <u>s</u> k |               | <u>R</u> esource | Status  |     | ) |  |  |

**Note:** Most attribute information related to a project is maintained at the Award level and is accessible through the **Award Status Inquiry** function.

4. This will open the **TASK INFORMATION** window. After reviewing this information, click once on the **X** in the top, right-hand corner of this window to return to the main **TASK STATUS** window.

| 😑 Task Information (UAB Operating Unit) - 300005, 01.01 - かかかかかかかかかかかかかかかかかかかかかかかかかかかかかが 🗹 🗷 🗙 |                        |              |                             |  |  |  |  |  |
|------------------------------------------------------------------------------------------------|------------------------|--------------|-----------------------------|--|--|--|--|--|
|                                                                                                |                        |              |                             |  |  |  |  |  |
| Task Number                                                                                    | <mark>01.01</mark>     | Task Name    | 1 R01 HL080812-01           |  |  |  |  |  |
| Task Manager                                                                                   | Deluca, Maria          | Organization | 379500000 Environmental Hea |  |  |  |  |  |
| Service Type                                                                                   | G: Other               | Location     |                             |  |  |  |  |  |
| Active Date                                                                                    | 27-SEP-2004 - 31-AUG-2 | 2008         | ☑ Chargeable                |  |  |  |  |  |
| Description                                                                                    | 1 R01 HL080812-01      |              |                             |  |  |  |  |  |
| Product Source                                                                                 |                        |              |                             |  |  |  |  |  |
| Source Reference                                                                               |                        |              |                             |  |  |  |  |  |
|                                                                                                |                        |              |                             |  |  |  |  |  |

A description of each field in the **TASK INFORMATION** window is detailed below.

| TASK NUMBER      | Number assigned to task within a specific project.                                                                                                  |  |  |  |
|------------------|----------------------------------------------------------------------------------------------------|--|--|--|
| TASK NAME        | Name tied to task number in previous field.                                                                                                    |  |  |  |
| TASK MANAGER     | Name of Principal Investigator.                                                                                                    |  |  |  |
| ORGANIZATION     | Organization associated with the task. This organization code maps to the Organization segment of the GL account string when mapping from GA to GL. |  |  |  |
| SERVICE TYPE     | Options for grant accounts will be Other, Scope, or Subcontract.                                                                                    |  |  |  |
| LOCATION         | Plant use, only.                                                                                                    |  |  |  |
| ACTIVE DATE      | Project begin date                                                                                                    |  |  |  |
| -                | Project end date                                                                                                    |  |  |  |
| CHARGEABLE       | Indicates that expenditures can be charged to this task.                                                                                            |  |  |  |
| DESCRIPTION      | Task name                                                                                                    |  |  |  |
| PRODUCT SOURCE   | Not in use at UAB.                                                                                                    |  |  |  |
| SOURCE REFERENCE | Not in use at UAB.                                                                                                    |  |  |  |

Once returned to the **TASK STATUS** window, click on the **COMMITMENTS** button.

| 🖸 Task Status (UAB Operating Unit) - 300005 🔅 Second Second Sec |                 |               |               |                |               |               |                  |         |     |   |
|----------------------------------------------------------------------------------------------------|-----------------|---------------|---------------|----------------|---------------|---------------|------------------|---------|-----|---|
| Ċ                                                                                                    | 🖆 UABGA Default |               |               |                |               |               |                  |         |     |   |
|                                                                                                    | Task            | Task Name     | Tot - Cst Bgt | ITD - Act Cost | Commit Amt    | Available Bal | % Cmplt          | Ovr Bgt | PTD |   |
|                                                                                                    | - 01            | Prime         | 427251        | 184993         | 1470          | 240789        | 43               |         |     | 4 |
|                                                                                                    | 01.01           | 1 R01 HL08081 | 427251        | 184993         | 1470          | 240789        | 43               |         |     |   |
|                                                                                                    | + 03            | Subcontract   | 48599         | 48599          | 0             | 0             | 100              |         |     |   |
|                                                                                                    |                 |               |               |                |               |               |                  |         |     |   |
|                                                                                                    |                 |               |               |                |               |               |                  |         |     | J |
|                                                                                                    |                 |               |               |                |               |               |                  |         | D   |   |
| Events Qor                                                                                                    |                 |               | mmitments     | Actuals        | Ta <u>s</u> k |               | <u>R</u> esource | Status  |     |   |

This will open the **FIND COMMITMENTS** window. Note that there are various criteria by which to search for specific commitments related to this project. Enter criteria here to narrow the list of commitments returned, or simply click on the **FIND** button to see all of the commitments related to this project.

5. After entering desired parameters, click on the **FIND** button.

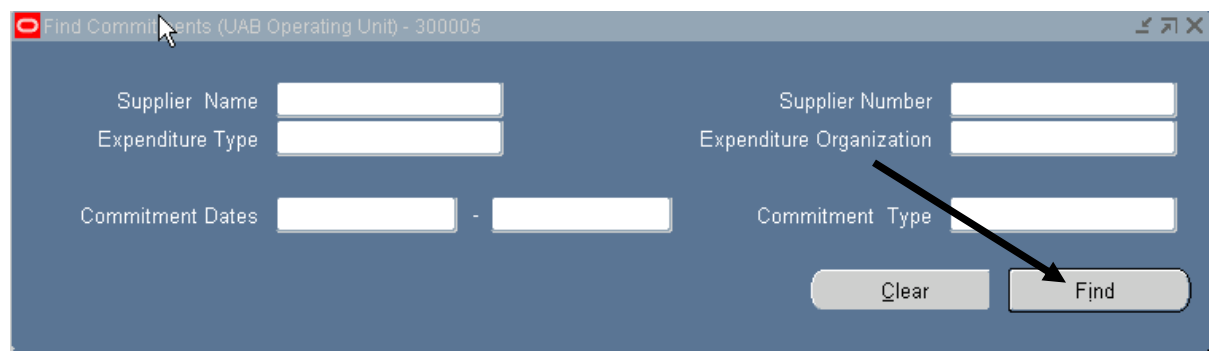

A description of each field in the **FIND COMMITMENTS** window is detailed below.

| SUPPLIER NAME    | Vendor name.                                               |
|------------------|------------------------------------------------------------|
| SUPPLIER NUMBER  | Vendor number.                                             |
| EXPENDITURE TYPE | Object code.                                               |
| EXPENDITURE      | Organization associated with the commitment item.          |
| ORGANIZATION     |                                                            |
| COMMITMENT DATES | Starting date range of commitment items search.            |
| -                | Ending date range of commitment items search.              |
| COMMITMENT TYPE  | The document type initiated which incurred the commitment. |
| CLEAR (BUTTON)   | Erases data from the fields.                               |
| FIND (BUTTON)    | Searches for data based on parameters entered.             |

The type of information maintained in this window is equivalent to that maintained at the Award level and that can be accessed from the **PROJECT STATUS** window. However, remember that commitments viewed here are related only to this specific Task.

6. To see more commitment detail information related to this task, scroll to the right using the scroll bar at the bottom of the window.

| 0 | o Commitment Details (UAB Operating Unit) - 300005, 01.01 । २००००००००००००००००००००००००००००००००००० |               |                 |                  |              |                  |        |                          |      |  |  |
|---|--------------------------------------------------------------------------------------------------|---------------|-----------------|------------------|--------------|------------------|--------|--------------------------|------|--|--|
|   | 🍠 UA                                                                                             | BGA Default   |                 |                  |              |                  |        |                          |      |  |  |
|   | Task                                                                                             | Supplier Name | Commitment Date | Түре             | Commitment # | Expenditure Type | Amount | Description              | Re   |  |  |
| ſ | 01.01                                                                                            | SIGMA ALDRIC  | 11-JUL-2005     | Requisition      | 69357        | 8202099 SUPP-0"  | 595.00 | T2449-10ML, triglycerid( | M: 🛆 |  |  |
| Ĩ | 01.01                                                                                            | SIGMA ALDRIC  | 11-JUL-2005     | Requisition      | 69357        | 8202099 SUPP-0   | 260.00 | F6428-40H, free glycero  | Ma   |  |  |
| Ĩ | 01.01                                                                                            | SIGMA ALDRIC  | 11-JUL-2005     | Requisition      | 69357        | 8202099 SUPP-0"  | 112.50 | F9252, folin-ciocalteu's | Ma   |  |  |
| Ĩ | 01.01                                                                                            | SIGMA ALDRIC  | 11-JUL-2005     | Requisition      | 69357        | 8202099 SUPP-0"  | 352.00 | GAG020-1KT, glucose ((   | Ma   |  |  |
| Ĩ | 01.01                                                                                            | STAPLES       | 08-JUL-2005     | Requisition      | 69083        | 8202099 SUPP-0"  | 150.15 | TABLE-UTILTY STEEL 2     | Ma   |  |  |
| Ĩ | 01.01                                                                                            | FISHER SCIENT | 19-AUG-2005     | Purchase Orders  | 1077746      | 8202099 SUPP-0"  | 98.52  | 117189 Dry Block Modul   |      |  |  |
| Ĩ | 01.01                                                                                            | FISHER SCIENT | 14-JUN-2005     | Purchase Orders  | 1061412      | 8202099 SUPP-0"  | 0.00   | DISPENSR MULTI TAP 5     | Ma   |  |  |
| Ĩ | 01.01                                                                                            | FISHER SCIENT | 14-JUN-2005     | Purchase Orders  | 1061412      | 8202099 SUPP-0"  | 0.00   | NC-9137-987, regulator 1 | Ma   |  |  |
| Ĩ | 01.01                                                                                            | FISHER SCIENT | 22-SEP-2005     | Supplier Invoice | 7327171      | 8202099 SUPP-0"  | 72.66  | 12 MM DRY BLOCK          |      |  |  |
| Ĩ | 01.01                                                                                            | FISHER SCIENT | 22-SEP-2005     | Supplier Invoice | 7327171      | 8202099 SUPP-0"  | 217.98 | 12 MM DRY BLOCK          |      |  |  |
|   |                                                                                                  |               |                 |                  | <b>&gt;</b>  | r                |        | →                        | D    |  |  |
|   |                                                                                                  |               |                 |                  |              |                  |        |                          |      |  |  |

A description of each field in the **COMMITMENT DETAILS** window is detailed below.

| TASK              | Task number to which specified commitment is tied.                   |
|-------------------|----------------------------------------------------------------------|
| SUPPLIER NAME     | Vendor name.                                                         |
| COMMITMENT DATE   | The date upon which the commitment was incurred.                     |
| Түре              | The document type initiated which incurred the commitment.           |
| COMMITMENT NUMBER | The unique number assigned to the document listed in the             |
|                   | previous field.                                                      |
| EXPENDITURE TYPE  | Object code- indicates the nature of the transaction.                |
| QUANTITY          | Expenditure items quantity.                                          |
| AMOUNT            | Total amount requested on requisition or purchase order              |
| DESCRIPTION       | Pulled from the optional Description field on the requisition or PO. |
| REQUESTOR         | The user submitting the PO requisition                               |
| APPROVED          | Approval status of document incurring commitment.                    |

It is possible to export this information to an Excel worksheet. Click here to learn how.

7. Click once on the X in the top, right-hand corner of this window to return to the main **TASK STATUS** window.

| 0 | 🗅 Commitment Details (UAB Operating Unit) - 300005, 01.01 🛛 🖆 🛪 🗙 |              |                  |        |                          |                 |          |          |  |  |  |
|---|-------------------------------------------------------------------|--------------|------------------|--------|--------------------------|-----------------|----------|----------|--|--|--|
|   | 🗳 UABGA Defaul                                                    | t            |                  |        |                          |                 |          | 1        |  |  |  |
|   | Түре                                                              | Commitment # | Expenditure Type | Amount | Description              | Requestor       | Quantitγ | Approved |  |  |  |
|   | Requisition                                                       | 69357        | 8202099 SUPP-0"  | 595.00 | T2449-10ML, triglyceride | Matlock, Sharor | 10       |          |  |  |  |
| Ĩ | Requisition                                                       | 69357        | 8202099 SUPP-0"  | 260.00 | F6428-40H, free glycero  | Matlock, Sharor | 5        |          |  |  |  |
| Ĩ | Requisition                                                       | 69357        | 8202099 SUPP-0   | 112.50 | F9252, folin-ciocalteu's | Matlock, Sharor | 1        |          |  |  |  |
| Ĩ | Requisition                                                       | 69357        | 8202099 SUPP-0"  | 352.00 | GAG020-1KT, glucose ((   | Matlock, Sharor | 10       |          |  |  |  |
| Ĩ | Requisition                                                       | 69083        | 8202099 SUPP-0"  | 150.15 | TABLE-UTILTY STEEL 2     | Matlock, Sharor | 1        |          |  |  |  |
| Ĩ | Purchase Orders                                                   | 1077746      | 8202099 SUPP-0"  | 98.52  | 117189 Dry Block Modul   |                 | 4        |          |  |  |  |
| Ĭ | Purchase Orders                                                   | 1061412      | 8202099 SUPP-0"  | 0.00   | DISPENSR MULTI TAP 5     | Matlock, Sharor | 1        |          |  |  |  |
| Ĭ | Purchase Orders                                                   | 1061412      | 8202099 SUPP-0"  | 0.00   | NC-9137-987, regulator f | Matlock, Sharor | 1        |          |  |  |  |
| Ĭ | Supplier Invoice                                                  | 7327171      | 8202099 SUPP-0"  | 72.66  | 12 MM DRY BLOCK          |                 | 1        |          |  |  |  |
| Ĭ | Supplier Invoice                                                  | 7327171      | 8202099 SUPP-0"  | 217.98 | 12 MM DRY BLOCK          |                 | 3        |          |  |  |  |
|   | <br>د                                                             |              |                  |        |                          |                 |          |          |  |  |  |
|   |                                                                   |              |                  |        |                          |                 |          |          |  |  |  |

8. Click on the **ACTUALS** button.

| 🧧 Task Status (UAB Operating Unit) - 300005 しんかんかんかんかんかんかんかんかんかんかんかんかんかんかんかんかんかんかんがん 🗹 🛪 🗙 |        |               |               |                                                                                                    |                        |                 |         |         |     |   |
|--------------------------------------------------------------------------------------------|--------|---------------|---------------|----------------------------------------------------------------------------------------------------|------------------------|-----------------|---------|---------|-----|---|
|                                                                                            | UABGA  | Default       |               |                                                                                                    |                        |                 |         |         | V   |   |
|                                                                                            | Task   | Task Name     | Tot - Cst Bgt | ITD - Act Cost                                                                                                   | Commit Amt             | Available Bal   | % Cmplt | Ovr Bgt | PTD |   |
|                                                                                            | - 01   | Prime         | 427251        | 184993                                                                                                    | 1470                   | 240789          | 43      |         |     |   |
|                                                                                            | 01.01  | 1 R01 HL08081 | 427251        | 184993                                                                                                    | 1470                   | 240789          | 43      |         |     |   |
|                                                                                            | + 03   | Subcontract   | 48599         | 48599                                                                                                    | 0                      | 0               | 100     |         |     |   |
|                                                                                            |        |               |               |                                                                                                    |                        |                 |         |         |     |   |
|                                                                                            |        |               |               |                                                                                                    |                        |                 |         |         |     | - |
|                                                                                            |        |               |               | and the second second second second second second second second second second second second second second second |                        |                 |         |         | D   |   |
|                                                                                            |        |               |               |                                                                                                    |                        |                 |         |         |     |   |
|                                                                                            | Events | <u>C</u> o    | mmitments     | Actuals                                                                                                    | <b>)</b> Ta <u>s</u> k | Resource Status |         |         |     |   |
|                                                                                            |        |               |               |                                                                                                    |                        |                 |         |         |     | _ |

This will open the **FIND EXPENDITURE ITEMS** window. Note that there are various criteria by which to search for specific commitments related to this project. Enter criteria here to narrow the list of actual expenditures returned, or simply click on the **FIND** button to see all of the expenditures related to this project task for the **PA PERIODS** listed.

9. Click once on the LOV button for the **PA PERIODS** field and select the Budget-DEC-2003 option.

| Find ExpendXure Items (UAI) | B Operating Unit) - 300005, 01.01 |                             | ○○○○○○○○○○○○○○○○○○○○○○○○○○○○○○○○○○○○ |
|-----------------------------|-----------------------------------|-----------------------------|--------------------------------------|
| PA Periods                  | GA-DEC-2005                       | - GA-DEC-2005               |                                      |
| Employee Name               |                                   | Employee Number             |                                      |
| Supplier Name               |                                   | Supplier Number             |                                      |
| Organization                |                                   | Job Name                    |                                      |
|                             |                                   |                             |                                      |
| Expenditure Type            |                                   | Non-Labor Resource          |                                      |
|                             |                                   | –<br>Non-Labor Resource Org |                                      |
|                             |                                   |                             |                                      |
|                             |                                   | <u>C</u> lear               | Find                                 |
|                             |                                   |                             |                                      |

A description of each field in the **FIND EXPENDITURE ITEMS** window is detailed below.

| PA PERIODS         | Starting date range of expenditure items search.   |
|--------------------|----------------------------------------------------|
| -                  | Ending date range of expenditure items search.     |
| EMPLOYEE NAME      | Name of individual vendor.                         |
| EMPLOYEE NUMBER    | Employee ID number of individual vendor.           |
| SUPPLIER NAME      | Vendor name (non-employee).                        |
| SUPPLIER NUMBER    | Vendor number (non-employee).                      |
| ORGANIZATION       | Organization associated with the expenditure item. |
| JOB NAME           | Not applicable.                                    |
| EXPENDITURE TYPE   | Object code.                                       |
| NON-LABOR RESOURCE | Non-labor resource.                                |
| NON-LABOR RESOURCE | Organization providing non-labor resource.         |
| Org                |                                                    |
| CLEAR (BUTTON)     | Erases data from the fields.                       |
| FIND (BUTTON)      | Searches for data based on parameters entered.     |

| 10. | After | enterina | desired | parameters. | click | on the  | FIND | button.  |
|-----|-------|----------|---------|-------------|-------|---------|------|----------|
|     |       | oncornig | 4001104 | paramotoro, | 00    | 011 010 |      | S attorn |

| Find Expenditure Items (UAI) | B Operating Unit) - 300005, 01.01 |                    | ->>>>>>>>>>>>>>>>>>>>>>>>>>>>>>>>>>>> |
|------------------------------|-----------------------------------|--------------------|---------------------------------------|
| PA Periods                   | GA-DEC-2005                       | - GA-DEC-2005      |                                       |
| Employee Name                |                                   | Employee Number    |                                       |
| Supplier Name                |                                   | Supplier Number    |                                       |
| Organization                 |                                   | Job Name           |                                       |
|                              |                                   |                    |                                       |
| Expenditure Type             |                                   | Non-Labor Resource |                                       |
|                              |                                   |                    |                                       |
|                              |                                   |                    |                                       |
|                              |                                   | <u>C</u> lear      | Find                                  |
|                              |                                   |                    |                                       |

The type of information contained in this window is equivalent to that maintained at the Award level. However, remember that actual expenditures viewed here are related to one specific Task.

11. To see more actual expenditure detail information related to this task, scroll to the right using the scroll bar at the bottom of this window.

| 😑 Expenditure Item Details (UAB Operating Unit) - 300005, 01.01 - 20000000000000000000000000000000000 |               |                         |                         |         |                   |                              |  |  |
|----------------------------------------------------------------------------------------------------|---------------|-------------------------|-------------------------|---------|-------------------|------------------------------|--|--|
| ſ                                                                                                    | 🎽 UABGA Defau | ilt <sup>*</sup>        |                         |         |                   |                              |  |  |
|                                                                                                    | Exp Item Date | Expenditure Type        | Employee/Supplier Name  | Amount  | Expenditure Batch | Expenditure Comment E        |  |  |
|                                                                                                    | 30-NOV-2005   | 8102099 SAL-OTHER FACU  | Ruden, Douglas M        | -784.06 | 20179ST16332      | A:Adjustments:11 2005   11 🛆 |  |  |
|                                                                                                    | 31-OCT-2005   | 8102099 SAL-OTHER FACU  | Ruden, Douglas M        | -783.95 | 20179ST16332      | A:Adjustments:10 2005   11   |  |  |
|                                                                                                    | 30-SEP-2005   | 8102099 SAL-OTHER FACU  | Ruden, Douglas M        | -746.68 | 20179ST16332      | A:Adjustments:9 2005 C 1     |  |  |
| Ī                                                                                                    | 31-AUG-2005   | 8102099 SAL-OTHER FACU  | Ruden, Douglas M        | -782.24 | 20179ST16332      | A:Adjustments:8 2005 C 11    |  |  |
|                                                                                                    | 29-JUL-2005   | 8102099 SAL-OTHER FACU  | Ruden, Douglas M        | -782.25 | 20179ST16332      | A:Adjustments:7 2005 C 1     |  |  |
| Ī                                                                                                    | 30-SEP-2005   | 8103020 SAL-PROF NONFA  | Fu, Chuanhua            | -227.94 | 20179ST16332      | A:Adjustments:9 2005 C 1     |  |  |
| Ī                                                                                                    | 31-AUG-2005   | 8103020 SAL-PROF NONFA  | Fu, Chuanhua            | -555.02 | 20179ST16332      | A:Adjustments:8 2005 C 1     |  |  |
|                                                                                                    | 29-JUL-2005   | 8103020 SAL-PROF NONFA  | Fu, Chuanhua            | -555.04 | 20179ST16332      | A:Adjustments:7 2005 C 1     |  |  |
| Ĩ                                                                                                    | 30-NOV-2005   | 8191011 GRP A COMP FR E | CFB, Group A Do Not Del | -179.55 | CFB-200512ST16340 | CFB GROUP A-30-NOV4 1        |  |  |
| Ī                                                                                                    | 31-OCT-2005   | 8191011 GRP A COMP FR E | CFB, Group A Do Not Del | -179.52 | CFB-200512ST16340 | CFB GROUP A-31-OCT 4 1       |  |  |
|                                                                                                    |               |                         |                         |         | <b></b>           | D.                           |  |  |
|                                                                                                    |               |                         |                         |         | AP Invoice        |                              |  |  |

A description of each field in the **EXPENDITURE ITEM DETAILS** window is detailed below.

| EXP ITEM DATE          | Date the expenditure was incurred.      |
|------------------------|-----------------------------------------|
| EXPENDITURE TYPE       | Object code number and description.     |
| EMPLOYEE/SUPPLIER NAME | Vendor name (employee or non-employee). |

| AMOUNT              | Total amount of expenditure.                                |
|---------------------|-------------------------------------------------------------|
| EXPENDITURE BATCH   | System-generated batch number for locating transactions.    |
| EXPENDITURE COMMENT | System-generated comments detailing HR/LD payroll           |
|                     | processing data                                             |
| EMPLOYEE/SUPPLIER # | Number assigned to vendor/employee in purchasing system.    |
| Јов                 | Job number and description associated with employee job     |
|                     | title                                                       |
| TRANSACTION SOURCE  | Source of transaction.                                      |
| PA PERIOD           | Accounting period during which expenditure item was posted. |
| QUANTITY            | Defaults to 1- number of transaction on line.               |
| AP INVOICE (BUTTON) | Opens the INVOICE OVERVIEW window for the expenditure       |
|                     | highlighted.                                                |

It is possible to export this information to an Excel worksheet. Click here to learn how.

It is also possible to drilldown from this information and see the actual Accounts Payable invoice.

12. Click in the field to the left of the expenditure for which you wish to see the invoice (so that the field is highlighted in blue), and click on the **AP INVOICE** button.

| 0 | Expenditure Item D  | etails (UAB Operating Unit) - 300 | 005, 01.01 (0000000000000000 |         |                   | eeeeeeeeeeee ⊻ <b>⊼</b> × |
|---|---------------------|-----------------------------------|------------------------------|---------|-------------------|---------------------------|
|   | 🌌 UABGA 🕞 faเ       | ılt                               |                              |         |                   |                           |
|   | Exp Item Date       | Expenditure Type                  | Employee/Supplier Name       | Amount  | Expenditure Batch | Expenditure Comment E     |
|   | 30-SEP-2005         | 8191011 GRP A COMP FR E           | CFB, Group A Do Not Del      | -170.99 | CFB-200512ST16340 | CFB GROUP A-30-SEP ( 11   |
|   | 31-AUG-2005         | 8191011 GRP A COMP FR E           | CFB, Group A Do Not Del      | -179.13 | CFB-200512ST16340 | CFB GROUP A-31-AUG-I 1    |
|   | 31-JUL-2005         | 8191011 GRP A COMP FR E           | CFB, Group A Do Not Del      | -179.14 | CFB-200512ST16340 | CFB GROUP A-31-JUL-0 1    |
|   | 30-SEP-2005         | 8191012 GRP B COMP FR E           | CFB, Group B                 | -61.54  | CFB-200512ST16340 | CFB GROUP B-30-SEP ( 1    |
| ľ | 31-AUG-2005         | 8191012 GRP B COMP FR E           | CFB, Group B                 | -149.86 | CFB-200512ST16340 | CFB GROUP B-31-AUG4 1     |
|   | 31-JUL-2005         | 8191012 GRP B COMP FR E           | CFB, Group B                 | -149.86 | CFB-200512ST16340 | CFB GROUP B-31-JUL-0 1    |
| ľ | 18 <b>4.UC 2005</b> | 8202099 SUPP-OTHER GEN            | FISHER SCIENTIFIC            | -160.53 | AP-16462VI16467   | HOT PLATE PC-400 5X7 34   |
|   | 18-AUG-2005         | 8202099 SUPP-OTHER GEN            | FISHER SCIENTIFIC            | -290.64 | AP-16462VI16467   | 12 MM DRY BLOCK 34        |
| Ĩ | 18-AUG-2005         | 8202099 SUPP-OTHER GEN            | FISHER SCIENTIFIC            | 58.12   | AP-16462VI16467   | 12 MM DRY BLOCK 34        |
|   | 29-JUL-2005         | 8991099 INDIRECT COST E           |                              | \$01.78 | BS797752          |                           |
|   |                     |                                   |                              |         |                   | Þ                         |
|   |                     |                                   |                              |         |                   |                           |
|   |                     |                                   |                              |         |                   |                           |
|   |                     |                                   |                              |         | AP Invoice        |                           |
|   |                     |                                   |                              |         |                   | _                         |

**Note:** This will open the **INVOICE OVERVIEW** window. From this point, users could click on the **SUPPLIER** button to see detailed information regarding this vendor, or click on the **INVOICES** button to see the actual invoice information. **The parts of the invoice overview** window and the process or drilling down into AP invoices is discussed in detail in the UAB AP End User documentation.

13. Click once on the **X** in the top, right-hand corner of this window to return to the **EXPENDITURE ITEM DETAILS** window.

| 🗢 Invoice O | verview (UAB Oj | perating Unit) - State State |                 |             |                 | >>>>>>>>>>>>>>>>>>>>>>>>>>>>>>>>>>>>> |
|-------------|-----------------|------------------------------|-----------------|-------------|-----------------|---------------------------------------|
|             | Supplier        | FISHER SCIENTIFIC            |                 |             | Site            | A-ATLANTA                             |
| :           | Supplier Num    | 3440                         |                 |             |                 |                                       |
|             | Invoice Num     | 7676452                      | Туре            | Credit Memo | Date            | 06-OCT-200                            |
|             | Batch Name      | 0666-120905                  | Currency        | USD         | Amount          | -160.53                               |
|             | Voucher         |                              |                 |             | Unpaid          | 0.00                                  |
|             | PO Number       | 1077746                      | Release         |             | Unapplied       |                                       |
|             | Receipt Num     |                              |                 |             | Settlement Date |                                       |
| - Invoice   | Status          |                              |                 | Description |                 |                                       |
|             | Paid            | Yes                          | Active H        | old         | Reason          |                                       |
|             | Accounted       | Yes                          |                 |             |                 |                                       |
|             | Status          | Validated                    |                 |             |                 |                                       |
|             | Approval        | Not Required                 |                 |             |                 |                                       |
| - Sch       | eduled Paym     | ents                         |                 |             | -Actual Paymer  | ıts                                   |
| Curr        | Am              | ount Remaining               | Due Date        | Held        | Paid By         | Paid On                               |
| USD         | -16             | 0.53 0.00                    | 28-OCT-2005     |             | 1485783 - Check | 09-DEC-2005                           |
|             |                 |                              |                 |             |                 |                                       |
|             |                 |                              |                 |             |                 |                                       |
|             |                 |                              |                 |             |                 |                                       |
| Payment     | Overview        |                              | View <u>P</u> O | Su          | ıpplier         | (nvoices                              |
|             |                 |                              |                 |             |                 |                                       |

14. Click once on the **X** in the top, right-hand corner of this window to return to the main **TASK STATUS** window.

| 🖻 Expenditure Item Details (UAB Operating Unit) - 300005, 01.01 🛛 🖆 🛪 🗙 |                                                                                                    |                                                                                                    |                                                                                                    |                                                                                                    |                                                                                                    |                                                                                                    |                                                                                                    |                                                                                                    |  |
|-------------------------------------------------------------------------|----------------------------------------------------------------------------------------------------|----------------------------------------------------------------------------------------------------|----------------------------------------------------------------------------------------------------|----------------------------------------------------------------------------------------------------|----------------------------------------------------------------------------------------------------|----------------------------------------------------------------------------------------------------|----------------------------------------------------------------------------------------------------|----------------------------------------------------------------------------------------------------|--|
| UABG/                                                                   | A Default 📐                                                                                                    |                                                                                                    |                                                                                                    |                                                                                                    | <b>⊻</b>                                                                                                    |                                                                                                    | 1                                                                                                    | /                                                                                                    |  |
| Amount                                                                  | Expenditure Batch                                                                                               | Expenditure Comment                                                                                                    | Employee/Supplier #                                                                                                    | Job                                                                                                    | Transaction Source                                                                                                    | PA Period                                                                                                    | Qua                                                                                                    |                                                                                                    |  |
| -170.99                                                                 | CFB-200512ST16340                                                                                               | CFB GROUP A-30-SEP (                                                                                                    | 1030024                                                                                                    | 0000000.Conve                                                                                                    | GMSA CFB LD                                                                                                    | GA-DEC-2005                                                                                                    | 1                                                                                                    | 8                                                                                                    |  |
| -179.13                                                                 | CFB-200512ST16340                                                                                               | CFB GROUP A-31-AUG4                                                                                                    | 1030024                                                                                                    | 0000000.Conve                                                                                                    | GMSA CFB LD                                                                                                    | GA-DEC 2005                                                                                                    | 1                                                                                                    |                                                                                                    |  |
| -179.14                                                                 | CFB-200512ST16340                                                                                               | CFB GROUP A-31-JUL-0                                                                                                    | 1030024                                                                                                    | 0000000.Conve                                                                                                    | GMSA CFB LD                                                                                                    | GA-DEC-2005                                                                                                    | 1                                                                                                    |                                                                                                    |  |
| -61.54                                                                  | CFB-200512ST16340                                                                                               | CFB GROUP B-30-SEP-(                                                                                                    | 1030025                                                                                                    | 0000000.Conve                                                                                                    | GMSA CFB LD                                                                                                    | GA-DEC-2005                                                                                                    | 1                                                                                                    |                                                                                                    |  |
| -149.86                                                                 | CFB-200512ST16340                                                                                               | CFB GROUP B-31-AUG4                                                                                                    | 1030025                                                                                                    | 0000000.Conve                                                                                                    | GMSA CFB LD                                                                                                    | GA-DEC-2005                                                                                                    | 1                                                                                                    |                                                                                                    |  |
| -149.86                                                                 | CFB-200512ST16340                                                                                               | CFB GROUP B-31-JUL-0                                                                                                    | 1030025                                                                                                    | 0000000.Conve                                                                                                    | GMSA CFB LD                                                                                                    | GA-DEC-2005                                                                                                    | 1                                                                                                    |                                                                                                    |  |
| -160.53                                                                 | AP-16462VI16467                                                                                                 | HOT PLATE PC400 5X7                                                                                                    | 3440                                                                                                    |                                                                                                    | Oracle Payables Si                                                                                                    | GA-DEC-2005                                                                                                    | -160                                                                                                    |                                                                                                    |  |
| -290.64                                                                 | AP-16462VI16467                                                                                                 | 12 MM DRY BLOCK                                                                                                    | 3440                                                                                                    |                                                                                                    | Oracle Payables Si                                                                                                    | GA-DEC-2005                                                                                                    | -290                                                                                                    |                                                                                                    |  |
| 58.12                                                                   | AP-16462VI16467                                                                                                 | 12 MM DRY BLOCK                                                                                                    | 3440                                                                                                    |                                                                                                    | Oracle Payables Si                                                                                                    | GA-DEC-2005                                                                                                    | 58.1                                                                                                    |                                                                                                    |  |
| -601.78                                                                 | BS797752                                                                                                    |                                                                                                    |                                                                                                    |                                                                                                    |                                                                                                    | GA-DEC-2005                                                                                                    | 0                                                                                                    | -                                                                                                    |  |
| •                                                                       |                                                                                                    |                                                                                                    |                                                                                                    |                                                                                                    |                                                                                                    |                                                                                                    | D                                                                                                    |                                                                                                    |  |
|                                                                         |                                                                                                    |                                                                                                    |                                                                                                    |                                                                                                    |                                                                                                    |                                                                                                    |                                                                                                    |                                                                                                    |  |
|                                                                         |                                                                                                    |                                                                                                    |                                                                                                    |                                                                                                    | AP Invoice                                                                                                    |                                                                                                    |                                                                                                    |                                                                                                    |  |
|                                                                         | UABG/<br>Amount<br>-170.99<br>-179.13<br>-179.14<br>-61.54<br>-149.86<br>-160.53<br>-290.64<br>58.12<br>-601.78 | CFB-200512ST16340           4Mount         Expenditure Batch           170.99         CFB-200512ST16340           1779.13         CFB-200512ST16340           179.14         CFB-200512ST16340           179.15         CFB-200512ST16340           179.14         CFB-200512ST16340           179.15         CFB-200512ST16340           149.86         CFB-200512ST16340           149.86         CFB-200512ST16340           149.86         CFB-200512ST16340           149.86         CFB-200512ST16340           149.86         CFB-200512ST16340           149.86         CFB-200512ST16340           149.86         CFB-200512ST16340           149.86         CFB-200512ST16340           149.86         CFB-200512ST16340           149.86         CFB-200512ST16340           160.53         AP-16462V116467           290.64         AP-16462V116467           58.12         AP-16462V116467           601.78         BS797752 | Amount         Expenditure Batch         Expenditure Comment           170.99         CFB-200512ST16340         CFB GROUP A:30-SEP.C           177.91         CFB-200512ST16340         CFB GROUP A:31-AUG.4           179.13         CFB-200512ST16340         CFB GROUP A:31-AUG.4           179.14         CFB-200512ST16340         CFB GROUP A:31-AUG.4           179.15         CFB-200512ST16340         CFB GROUP B:31-AUG.4           149.86         CFB-200512ST16340         CFB GROUP B:31-AUG.4           149.86         CFB-200512ST16340         CFB GROUP B:31-AUG.4           149.86         CFB-200512ST16340         CFB GROUP B:31-JUL.0           160.53         AP-16462V116467         HOT PLATE PC-400 5X7           290.64         AP-16462V116467         12 MM DRY BLOCK           58.12         AP-16462V116467         12 MM DRY BLOCK           601.78         BS797752         Image: Application of the state state sta | Amount Expenditure Batch         Expenditure Comment         Employee/Supplier #           Amount         Expenditure Batch         Expenditure Comment         Employee/Supplier #           170.99         CFB-200512ST16340         CFB GROUP A-30-SEPL         1030024           179.13         CFB-200512ST16340         CFB GROUP A-31-JUL0         1030024           179.14         CFB-200512ST16340         CFB GROUP A-31-JUL0         1030024           179.15         CFB-200512ST16340         CFB GROUP A-31-JUL0         1030024           149.86         CFB-200512ST16340         CFB GROUP B-31-JUL0         1030025           149.86         CFB-200512ST16340         CFB GROUP B-31-JUL0         1030025           149.86         CFB-200512ST16340         CFB GROUP B-31-JUL0         1030025           149.86         CFB-200512ST16340         CFB GROUP B-31-JUL0         1030025           149.86         CFB-200512ST16340         CFB GROUP B-31-JUL0         1030025           160.53         AP-16462V116467         12 MM DRY BLOCK         3440           290.64         AP-16462V116467         12 MM DRY BLOCK         3440           601.78         BS797752         Image: Barter Barter Barter Barter Barter Barter Barter Barter Barter Barter Barter Barter Barter Barter Barter Barter Barter Ba | Amount Expenditure Batch Expenditure Comment Employee/Supplier # Job           Amount Information         Expenditure Batch Expenditure Comment Employee/Supplier # Job         Job           170.99         CFB-200512ST16340         CFB GROUP A30-SEP4         1030024         0000000.Conve           179.13         CFB-200512ST16340         CFB GROUP A31-AUG4         1030024         0000000.Conve           179.14         CFB-200512ST16340         CFB GROUP A31-JUL0         1030024         0000000.Conve           179.14         CFB-200512ST16340         CFB GROUP A31-JUL0         1030024         0000000.Conve           149.86         CFB-200512ST16340         CFB GROUP B-30-SEP4         1030025         0000000.Conve           149.86         CFB-200512ST16340         CFB GROUP B-31-JUL0         1030025         0000000.Conve           149.86         CFB-200512ST16340         CFB GROUP B-31-JUL0         1030025         0000000.Conve           149.86         CFB-200512ST16340         CFB GROUP B-31-JUL0         1030025         0000000.Conve           149.86         CFB-200512ST16340         CFB GROUP B-31-JUL0         1030025         0000000.Conve           149.86         CFB-200512ST16340         CFB GROUP B-31-JUL0         1030025         0000000.Conve           149.86         AP-16462V116467 | Mage Unit Operating Unit) - 300005, 01 01         UABG Unit Default Colspan=15         UABG Unit Default Colspan=15         Imployee/Supplier # 100000.Conve GMSA CFB LD         170.99 CFB 200512ST16340       CFB GROUP A30.SEP1       1030024       0000000.Conve GMSA CFB LD         170.99 CFB 200512ST16340       CFB GROUP A31.AUG 1030024       000000.Conve GMSA CFB LD         179.13 CFB 200512ST16340       CFB GROUP A31.AUG 1030024       0000000.Conve GMSA CFB LD         179.14       CFB 200512ST16340       CFB GROUP B30.SEP1       1030024       0000000.Conve GMSA CFB LD         179.14       CFB 200512ST16340       CFB GROUP B31.AUG 1030025       0000000.Conve GMSA CFB LD         149.86       CFB 200512ST16340       CFB GROUP B31.AUG 1030025       0000000.Conve GMSA CFB LD         149.86       CFB 200512ST16340       CFB GROUP B31.AUG 1030025       0000000.Conve GMSA CFB LD         149.86       CFB 200512ST16340       CFB 200512ST16340       CFB 200512ST16340       CFB 200512ST16340       CFB 200512ST16340       CFB 200512ST1 | Amount Expenditure Details (UAB Operating Unit) - 300005, 01.01           VABGA Default         V           Amount Expenditure Batch Expenditure Comment Employee/Supplier # Job Transaction Source GASA CFB LD GA-DEC2013           170.99         CFB 200512ST16340         CFB GROUP A.30-SEP4         1030024         000000.Conve GMSA CFB LD GA-DEC2013           179.13         CFB 200512ST16340         CFB GROUP A.31-AUG4         1030024         000000.Conve GMSA CFB LD GA-DEC2003           179.14         CFB 200512ST16340         CFB GROUP A.31-JUL 0         1030024         000000.Conve GMSA CFB LD GA-DEC2003           149.86         CFB 200512ST16340         CFB GROUP B.30-SEP4         1030025         000000.Conve GMSA CFB LD GA-DEC2003           149.86         CFB 200512ST16340         CFB GROUP B.31-AUG4         1030025         000000.Conve GMSA CFB LD GA-DEC2005           149.86         CFB 200512ST16340         CFB GROUP B.31-JUL 0         1030025         000000.Conve GMSA CFB LD GA-DEC2005           149.86         CFB-200512ST16340         CFB GROUP B.31-JUL 0         1030025         000000.Conve GMSA CFB LD GA-DEC2005           149.86         CFB-200512ST16340         CFB GROUP B.31-JUL 0         1030025         000000.Conve GMSA CFB LD GA-DEC2005           149.86         CFB-200512ST16340         CFB GROUP B.31-JUL 0         1030025 | UABC       Legenditure Batch       Expenditure Comment       Employee/Supplier #       Job       Transaction Source       PA Period       Uua         170.99       CFB 200512ST16340       CFB GROUP A30.SEP.1       1030024       000000.Conve       GMSA CFB LD       GADEC.2005       1         179.13       CFB 200512ST16340       CFB GROUP A31.AUG       1030024       000000.Conve       GMSA CFB LD       GADEC.2005       1         179.14       CFB 200512ST16340       CFB GROUP A31.JUL 0       1030024       000000.Conve       GMSA CFB LD       GADEC.2005       1         149.86       CFB 200512ST16340       CFB GROUP B.30.SEP.4       1030025       000000.Conve       GMSA CFB LD       GADEC.2005       1         149.86       CFB 200512ST16340       CFB GROUP B.31.AUG 1       1030025       000000.Conve       GMSA CFB LD       GADEC.2005       1         149.86       CFB 200512ST16340       CFB GROUP B.31.JUL 0       1030025       000000.Conve       GMSA CFB LD       GADEC.2005       1         149.86       CFB 200512ST16340       CFB GROUP B.31.JUL 0       1030025       000000.Conve       GMSA CFB LD       GADEC.2005       1         160.33       AP.16462V116467       12 MM DRY BLOCK       3440       Oracle Payables S       GADEC.2005       5 |  |

| ΟΤ | ask Status (    | (UAB Operating Ur | nit) - 300005 🕬 🖓 |                |               |               |          |         | ≚⊼  | 1 × |
|----|-----------------|-------------------|-------------------|----------------|---------------|---------------|----------|---------|-----|-----|
|    | 🗳 UABGA Default |                   |                   |                |               |               |          |         |     |     |
|    | Task            | Task Name         | Tot - Cst Bgt     | ITD - Act Cost | Commit Amt    | Available Bal | % Cmplt  | Ovr Bgt | PTD |     |
|    | - 01            | Prime             | 427251            | 184993         | 1470          | 240789        | 43       |         |     | 9   |
|    | 01.01           | 1 R01 HL08081     | 427251            | 184993         | 1470          | 240789        | 43       |         |     |     |
|    | + 03            | Subcontract       | 48599             | 48599          | 0             |               | 100      |         |     |     |
|    |                 |                   |                   |                |               |               |          |         |     |     |
|    |                 |                   |                   |                |               |               |          |         |     | J   |
|    |                 |                   |                   |                |               |               |          |         | D   |     |
|    | Events          | <u>C</u> o        | mmitments         | Actuals        | Ta <u>s</u> k |               | Resource | Status  |     |     |

15. Click on the **Resource Status** button.

The **RESOURCE STATUS** window will display budget and actual information by resource used (i.e. salary, supplies, travel, etc.). The type of information contained in this window is equivalent to that maintained at the Award level. However, remember resource information viewed here is related to a specific Task. To see the rest of the resource status information related to this task, scroll to the right using the scroll bar at the bottom of this window.

| <mark>o</mark> r | esource Status (UAB Operati | ing Unit) - 300005, | , 01.01        |            |               |         |         | <u> </u> | a X |
|------------------|-----------------------------|---------------------|----------------|------------|---------------|---------|---------|----------|-----|
| é                | UABGA Default               |                     |                |            |               |         |         | 5        | 2   |
|                  | Resource                    | Tot - Cst Bgt       | ITD - Act Cost | Commit Amt | Available Bal | % Cmplt | Ovr Bgt | ΡT       |     |
|                  | + SALARIES & WAGES          | 198320              | 62329          | 0          | 135991        | 31      |         |          | 9   |
|                  | + FRINGE                    | 46077               | 14521          | 0          | 31556         | 32      |         |          |     |
|                  | + SUPPLIES                  | 28484               | 28779          | 1859       | -2154         | 101     |         |          |     |
|                  | + TRAVEL                    | 5500                | 2454           | 0          | 3046          | 45      |         |          |     |
|                  | + OTHER COST                | 1619                | 51             | 0          | 1568          | 3       |         |          |     |
|                  | + SERVICES                  | 3000                | 486            | 0          | 2514          | 16      |         |          |     |
|                  | SUBCONTRACTS                | 0                   | 0              | 0          | 0             | 0       |         |          |     |
|                  | + EQUIP/IMPROVEMEN          | 17000               | 17547          | 0          | -547          | 103     |         |          |     |
|                  | + INDIRECT COST             | 127251              | 48879          | 175        | 78197         | 38      |         |          |     |
|                  |                             |                     |                |            |               |         |         |          | J   |
|                  |                             |                     |                | NN         | $\rightarrow$ |         |         | D        |     |
|                  |                             |                     |                |            |               |         |         |          |     |
|                  |                             |                     |                |            |               |         |         |          |     |
|                  |                             |                     | Event          | s <u>C</u> | ommitments    | Act     | tuals   |          |     |
|                  |                             |                     |                |            |               |         |         |          |     |

A description of each column in the **RESOURCE STATUS** is detailed below.

| RESOURCE      | Expenditure Type category.                                       |
|---------------|------------------------------------------------------------------|
| RESOURCE NAME | Name of a category (labor, services, materials, equipment,       |
|               | etc.) used to track, complete, and account for project work.     |
| OVR BGT       | If a "*" appears in this field, indicates that spending for this |
|               | resource exceeds budgeted amount.                                |
| ITD-REV BGT   | Not in use at UAB.                                               |

| ITD-ACT REV          | Not in use at UAB.                                      |
|----------------------|---------------------------------------------------------|
| ITD-CST BGT          | Inception-to-date total cost budget for resource.       |
| ITD-ACT COST         | Inception-to-date total amount of actuals for resource. |
| Сомміт Амт           | Total amount of commitments for resource.               |
| PTD-ACT COST         | Period-to-date actuals for resource.                    |
| FIN % CMPLT          | Percent of resource budget used.                        |
| EST TO CMPLT         | Budget remaining for resource (rounded).                |
| COMMITMENTS (BUTTON) | Opens the Find Commitments window for this task.        |
| ACTUALS (BUTTON)     | Opens the Find Actuals window for this task.            |

To see more detail regarding the resource status information related to this task, expand the expenditure pools which have a plus sign next to them.

16. Double click in the desired **RESOURCE** field to expand it.

| Resource Status (UAB Operating Unit) - 300005, 01.01 🛛 🛃 🛪 🔀 |                    |                                     |                |            |               |         |         |    |   |  |  |
|--------------------------------------------------------------|--------------------|-------------------------------------|----------------|------------|---------------|---------|---------|----|---|--|--|
| Ē                                                            | 🗳 UABGA Default    |                                     |                |            |               |         |         |    |   |  |  |
|                                                              | Resource           | Tot - Cst Bgt                       | ITD - Act Cost | Commit Amt | Available Bal | % Cmplt | Ovr Bgt | ΡT |   |  |  |
|                                                              | + SALARIES & WAGES | 198320                              | 62329          | 0          | 135991        | 31      |         |    | 9 |  |  |
|                                                              | + FRINGE           | 46077                               | 14521          | 0          | 31556         | 32      |         |    |   |  |  |
|                                                              | - SUPPLIES 🛛 🗲     | 28484                               | 28779          | 1859       | -2154         | 101     |         |    |   |  |  |
|                                                              | 8201099 SUPP-OTHER | 0                                   | 418            | 0          | -418          |         | *       |    |   |  |  |
|                                                              | 8202099 SUPP-OTHER | 0                                   | 26528          | 1859       | -28387        |         | *       |    |   |  |  |
|                                                              | 8205099 SUPP-OTHER | 0                                   | 239            | 0          | -239          |         | ×       |    |   |  |  |
|                                                              | 8208030 SUPP-NONCA | 0                                   | 59             | 0          | -59           |         | *       |    |   |  |  |
|                                                              | 8208040 SUPP-NONCA | 0                                   | 35             | 0          | -35           |         | ×       |    |   |  |  |
|                                                              | 8208099 SUPP-OTH N | 0                                   | 100            | 0          | -100          |         | *       |    |   |  |  |
|                                                              | 8209030 SUPP-CHEM/ | 0                                   | 1400           | 0          | -1400         |         | *       |    |   |  |  |
|                                                              | <u>د</u>           |                                     |                | D          |               |         |         |    |   |  |  |
|                                                              |                    | Eve <u>n</u> ts <u>C</u> ommitments |                |            |               |         |         | )  |   |  |  |

17. Once the resource status information related to this task has been reviewed, click on the X in the top, right-hand corner of this window to return you to the main TASK STATUS window.

| <mark>0</mark> r                                                                                                    | esource Status | s (UAB Operating U                  | nit) - 300005, 01.0 | 1.0000000000  |         |         | •••••••        | 000000000 🕑 3    | л X |
|----------------------------------------------------------------------------------------------------|----------------|-------------------------------------|---------------------|---------------|---------|---------|----------------|------------------|-----|
| Ø ABGA Default 70 ABGA Default 70 ABGA Defaul |                |                                     |                     |               |         |         |                |                  |     |
|                                                                                                    | : - Cst Bgt    | ITD - Act Cost                      | Commit Amt          | Available Bal | % Cmplt | Ovr Bgt | PTD - Act Cost | Tot - Orig Cst B |     |
|                                                                                                    | 198320         | 62329                               | 0                   | 135991        | 31      |         | -5217          | 81720            |     |
|                                                                                                    | 46077          | 14521                               | 0                   | 31556         | 32      |         | -1250          | 19298            |     |
|                                                                                                    | 28484          | 28779                               | 1859                | -2154         | 101     |         | -393           | 25982            |     |
|                                                                                                    | 0              | 418                                 | 0                   | -418          |         | *       | 0              | 0                |     |
|                                                                                                    | 0              | 26528                               | 1859                | -28387        |         | ×       | -393           | 0                |     |
|                                                                                                    | 0              | 239                                 | 0                   | -239          |         | ×       | 0              | 0                |     |
|                                                                                                    | 0              | 59                                  | 0                   | -59           |         | ×       | 0              | 0                |     |
|                                                                                                    | 0              | 35                                  | 0                   | -35           |         | *       | 0              | 0                |     |
|                                                                                                    | 0              | 100                                 | 0                   | -100          |         | ×       | 0              | 0                |     |
|                                                                                                    | 0              | 1400                                | 0                   | -1400         |         | ×       | 0              | 0                |     |
|                                                                                                    | •              |                                     |                     |               |         |         |                |                  |     |
|                                                                                                    |                |                                     |                     |               |         |         |                |                  |     |
|                                                                                                    |                | Eve <u>n</u> ts <u>C</u> ommitments |                     |               |         |         | ents           | Actuals )        |     |
|                                                                                                    |                |                                     |                     |               |         |         |                |                  |     |

 Click on the X in the top, right-hand corner of this window to return to the main **PROJECT STATUS** window. From there, navigate to other screens in the **Project Status Inquiry** function or close out to the **Navigator** window.

| 😑 Task Status (UAB Operating Unit) - 300005 - DOOCOODOODOODOODOODOODOODOODOODOODOODOOD |                    |               |               |                |               |               |          |         |     |  |
|----------------------------------------------------------------------------------------|--------------------|---------------|---------------|----------------|---------------|---------------|----------|---------|-----|--|
| é                                                                                      | 🗳 UABGA Default    |               |               |                |               |               |          |         |     |  |
|                                                                                        | Task               | Task Name     | Tot - Cst Bgt | ITD - Act Cost | Commit Amt    | Available Bal | % Cmplt  | Ovr Bgr | PTD |  |
|                                                                                        | - 01               | Prime         | 427251        | 184993         | 1470          | 240789        | 43       |         |     |  |
|                                                                                        | 01.01              | 1 R01 HL08081 | 427251        | 184993         | 1470          | 240789        | 43       |         |     |  |
|                                                                                        | + 03               | Subcontract   | 48599         | 48599          | 0             | 0             | 100      |         |     |  |
|                                                                                        |                    |               |               |                |               |               |          |         |     |  |
|                                                                                        |                    |               |               |                |               |               |          |         |     |  |
|                                                                                        |                    |               |               | D              |               |               |          |         |     |  |
|                                                                                        |                    |               |               |                |               |               |          |         |     |  |
|                                                                                        | Events <u>C</u> or |               | mmitments     | Actuals        | Ta <u>s</u> k |               | Resource | Status  |     |  |

Return to Top